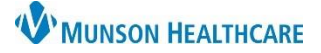

# Cerner PowerChart EDUCATION

## **Overview of Sections**

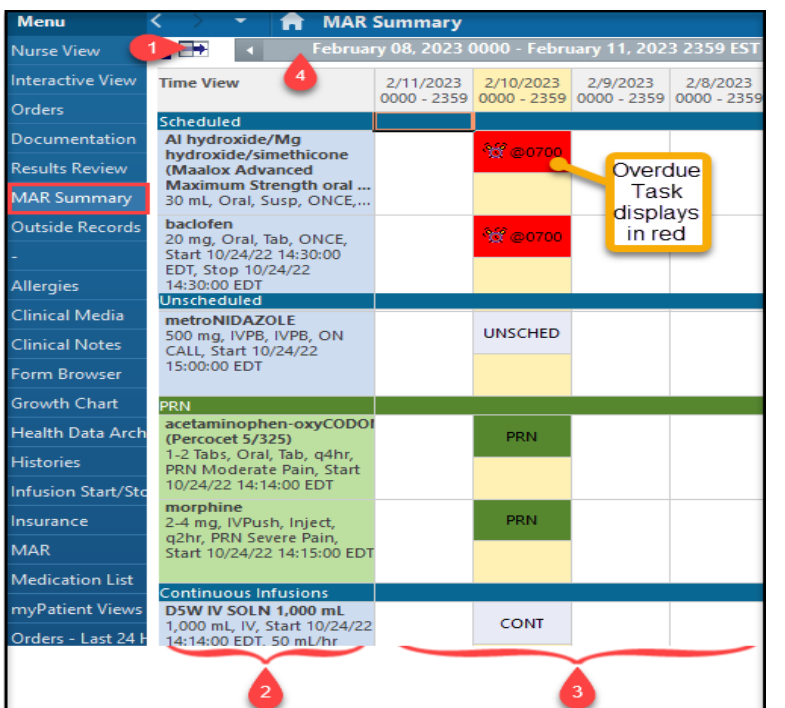

The MAR Summary displays medication orders and administration tasks. Medication orders are entered by providers, nurses, or pharmacy staff.

- Nurses must check the MAR/MAR Summary at the start of each shift.
- The MAR/MAR Summary are used to prepare/collect medications prior to administration.
- Medication administration is done using the Medication Administration Wizard (MAW) button.

For more information on medication administration, visit the Clinical EHR website- Hospital Nursing Staff page- Medication Administration.

MAR Summary sections:

- 1. Navigator.
- 2. Medication Section.
- 3. Administration Columns.
- 4. Time Frame Bar.

# Navigator

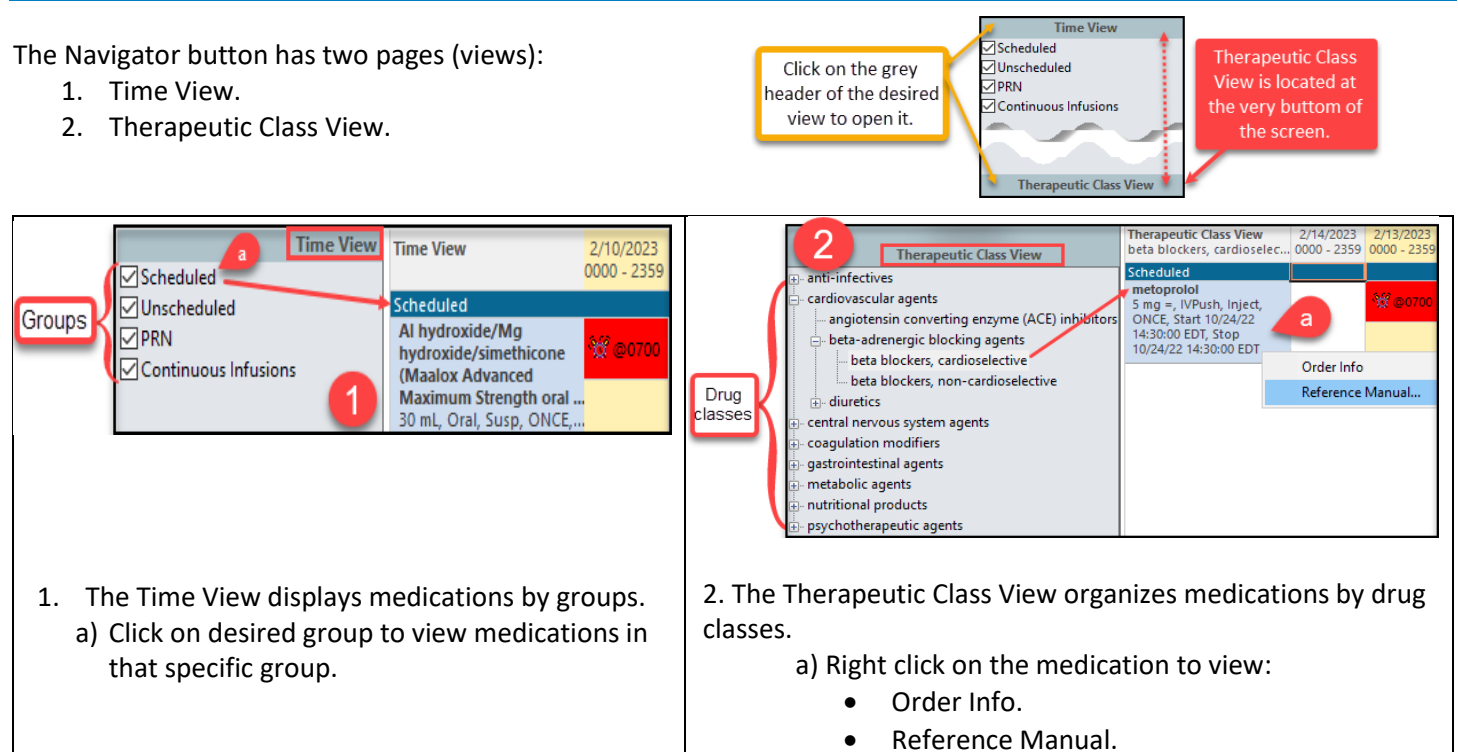

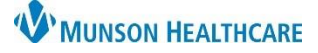

# MAR Summary Overview for Nurses

# Cerner PowerChart EDUCATION

The Reference Manual has multiple tabs:

- Drug Reference.
- Printable Education Leaflet.

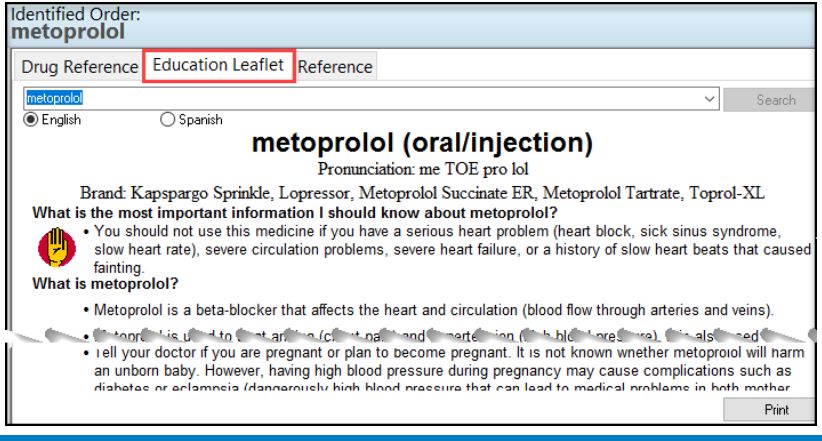

### **Medication Section and Administration Columns**

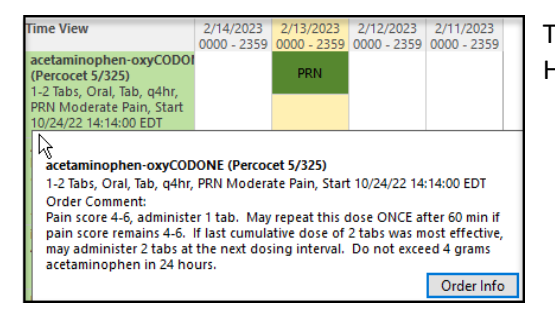

The Medication Section displays medications and associated order details. Hover over the medication to view the Order Info.

The Administration Columns contain the status of the medication:

- After a one-time medication is administered, the medication area displays in grey.
- Hover over the data in the Administration Columns to view the details of medication administration.

| lime View                                                                                                  | 2/14/2023<br>0000 - 2359 | 2/13/2023<br>0000 - 2359  | 2/12/2023<br>0000 - 2359                                            | 2/11/2023<br>0000 - 2359 |         |  |
|----------------------------------------------------------------------------------------------------|--------------------------|---------------------------|---------------------------------------------------------------------|--------------------------|---------|--|
| metFORMIN<br>500 mg, Oral, Tab, ONCE,<br>Start 10/24/22 14:30:00<br>EDT, Stop 10/24/22<br>14:30:00 EDT     |                          | 500 mg @1330<br>metFORMIN | l: 500 mg Ora                                                       |                          |         |  |
| metoclopramide<br>15 mg, Oral, Tab, ONCE,<br>Start 10/24/22 14:30:00<br>EDT, Stop 10/24/22<br>14:30:00 EDT |                          | Documente<br>Performed E  | Documented Date/Time: 2/13/2023 1330 EST<br>Performed By: Edurn, 51 |                          |         |  |
| metoprolol<br>5 mg = IVPush Inject                                                                         |                          |                           |                                                                     |                          | Details |  |

#### Time Frame

The Time Frame Bar defaults to display Column Time Intervals every 24 hours and shows four days: one in the future, today (highlighted in yellow), and two days in the past.

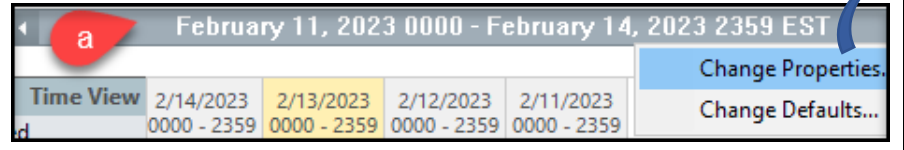

To change the time display:

- a) Right click on the Time Frame Bar and select Change Properties.
- b) Adjust the Date Range.
- c) Select Column Time Intervals.
- d) Click OK.

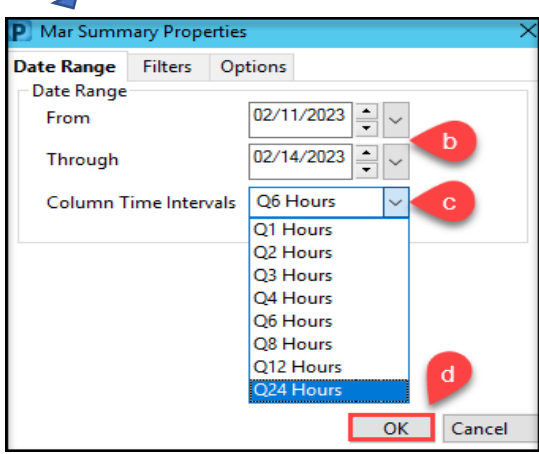